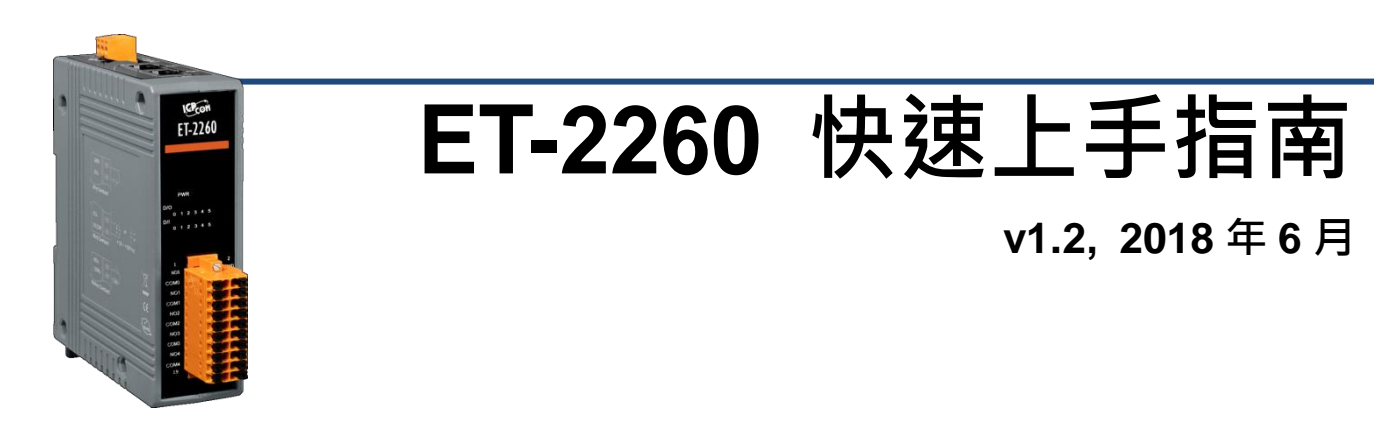

### 產品內容

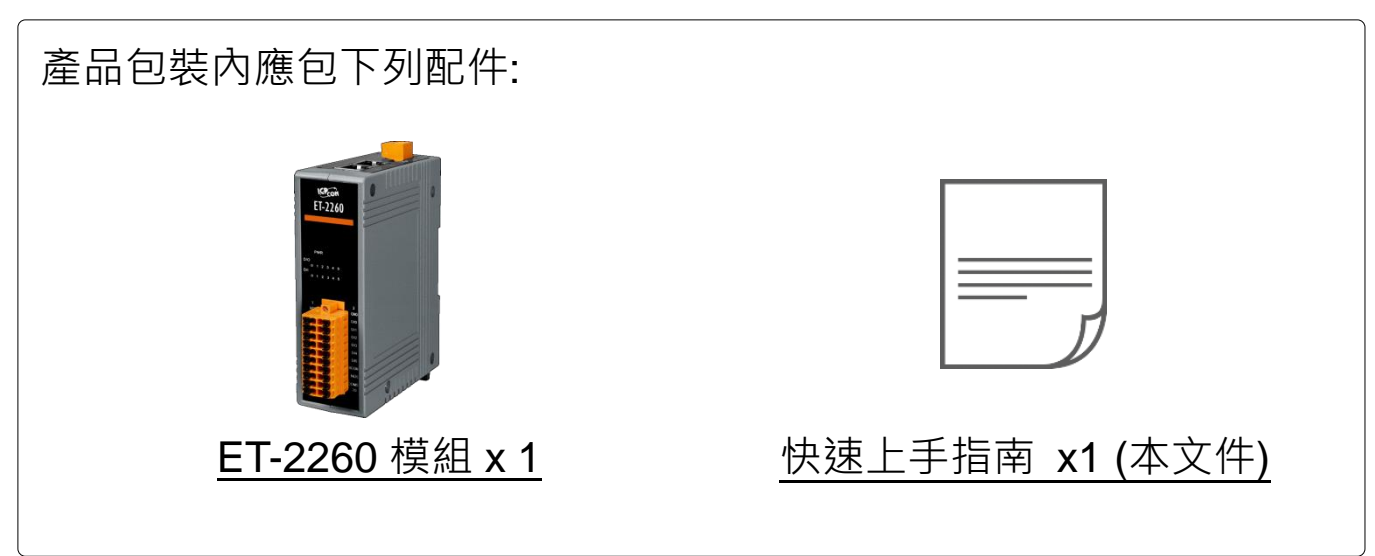

### 參考資訊

• ET-2200 系列產品網頁:

http://www.icpdas.com/root/product/solutions/remote io/ethernet io/petl-7000 tpet t et/petl series main page tc.html

• 相關文件及軟體 Firmware: <a href="http://ftp.icpdas.com.tw/pub/cd/6000cd/napdos/et2200/">http://ftp.icpdas.com.tw/pub/cd/6000cd/napdos/et2200/</a>

• NS-205/MDR-20-24 產品網頁 (選購品):

http://www.icpdas.com/root/product/solutions/industrial\_ethernet\_switch/ns-205.html http://www.icpdas.com/root/product/solutions/accessories/power\_supply/mdr-20-24.html

# 連接電源及電腦主機

- 確認您電腦的網路設定正確且可運作。
  確認您電腦的 Windows 防火牆以及 Anti-virus 防火牆都已關閉,或已正確的設定,否則第 5 章部份的 "Search Servers" 可能無法正確找到 ET-2260。(請與您的系統管理員確認)
- 2) 將 ET-2260 與電腦接至同一個集線器 (Hub/Switch) 或同一個子網域。
- 3) 提供電源 (使用+10~+30 V<sub>DC</sub> 電源) 到 ET-2260。

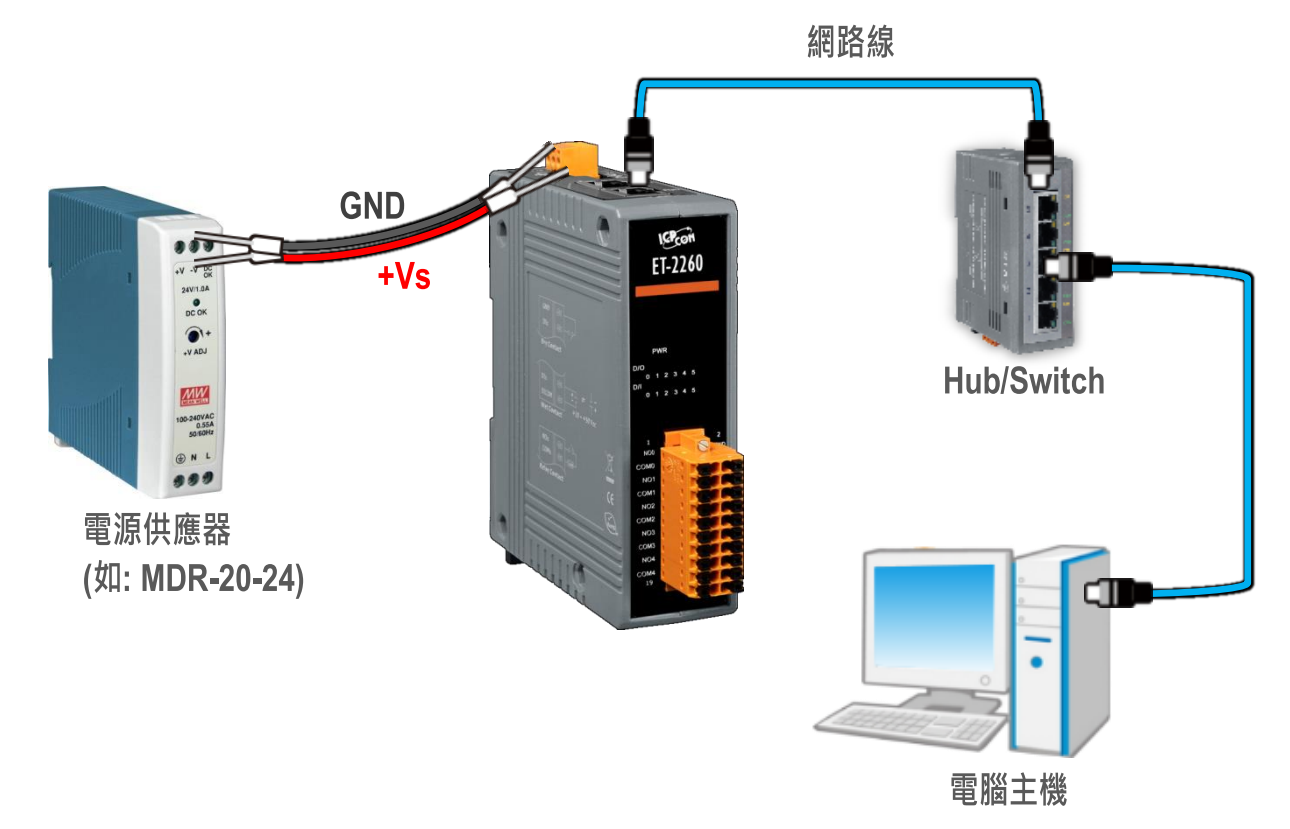

**4)** 確認 ET-2260 模組上的電源 LED 顯示燈 (PWR) 有在閃爍。

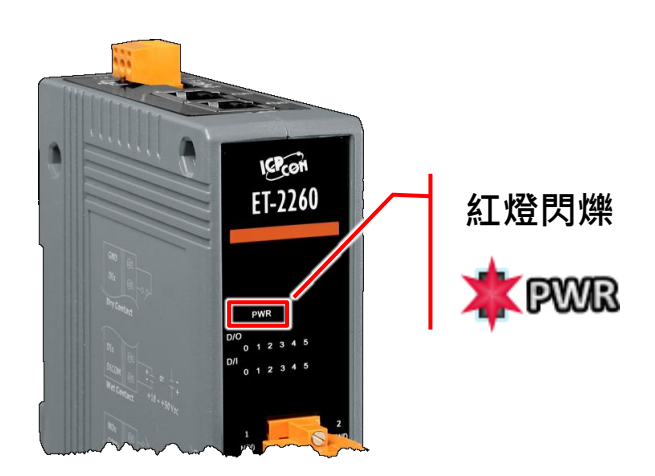

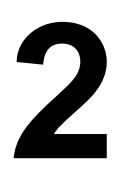

## 腳位定義與接線資訊

PWR

▶ 腳位定義:

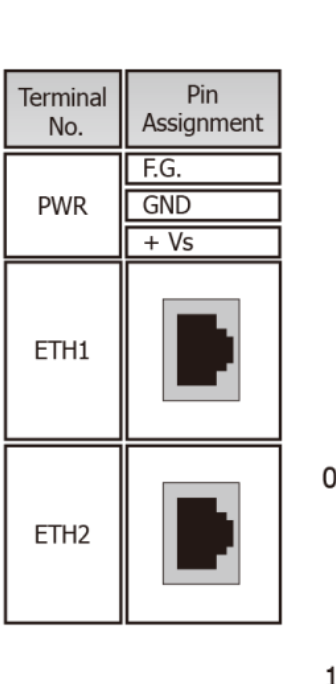

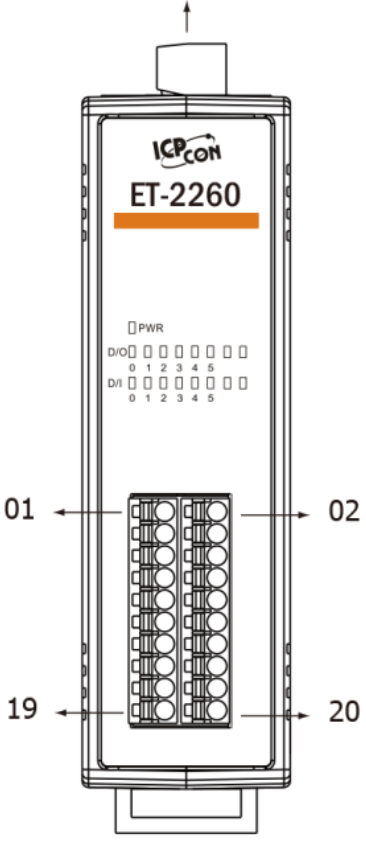

| Terminal<br>No. | Pin<br>Assignment | Pin<br>Assignment | Terminal<br>No. |
|-----------------|-------------------|-------------------|-----------------|
| 01              | NO0               | GND               | 02              |
| 03              | COM0              | DIO               | 04              |
| 05              | NO1               | DI1               | 06              |
| 07              | COM1              | DI2               | 08              |
| 09              | NO2               | DI3               | 10              |
| 11              | COM2              | DI4               | 12              |
| 13              | NO3               | DI5               | 14              |
| 15              | COM3              | DICOM             | 16              |
| 17              | NO4               | NO5               | 18              |
| 19              | COM4              | COM5              | 20              |

#### ➢ Digital Input/Output 接線注意:

| Digital Input/<br>Counter | Readback as 1                                                               | Readback as 0       | Power Relay | Readback as 1               |
|---------------------------|-----------------------------------------------------------------------------|---------------------|-------------|-----------------------------|
|                           | Close to GND                                                                | Open                |             |                             |
| Dry<br>Contact            | GND<br>GND<br>H<br>H<br>H<br>H<br>H<br>H<br>H<br>H<br>H<br>H<br>H<br>H<br>H | GND<br>+S5 V<br>DIx | ON State    | AC/DC<br>NOx<br>Relay Close |
|                           | +10 ~ +50 Vdc                                                               | OPEN or <4 VDC      |             | Readback as 0               |
| Sink                      | DIX 10K                                                                     | DIx 10K             | OFF State   | COMx<br>Relay Open          |
|                           | +10 ~ +50 VDC                                                               | OPEN or <4 VDC      |             | NOx                         |
| Source                    | DIx 10K                                                                     | DIx 10K             | L           | <u> </u>                    |

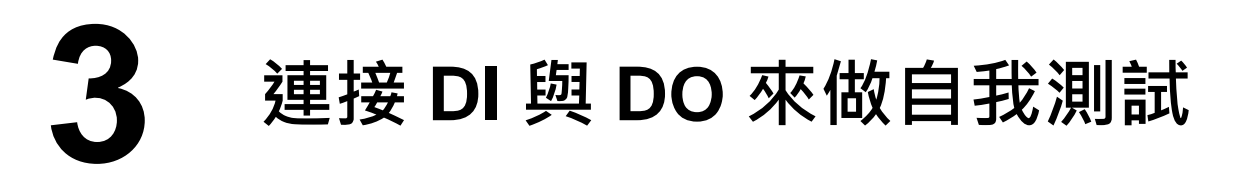

▶ 接線注意: 將信號線連接至 ET-2260 模組的連接器上<sup>,</sup>步驟如下圖所示。

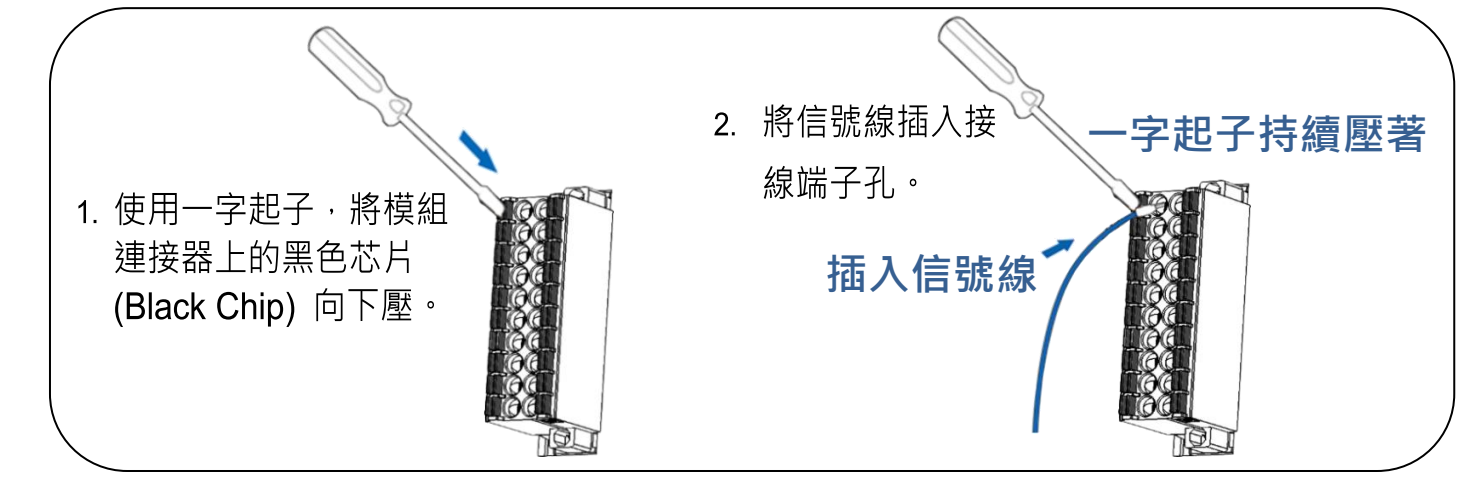

▹ 接線注意: 從 ET-2260 模組上的連接器來移除信號線,步驟如下圖所示。

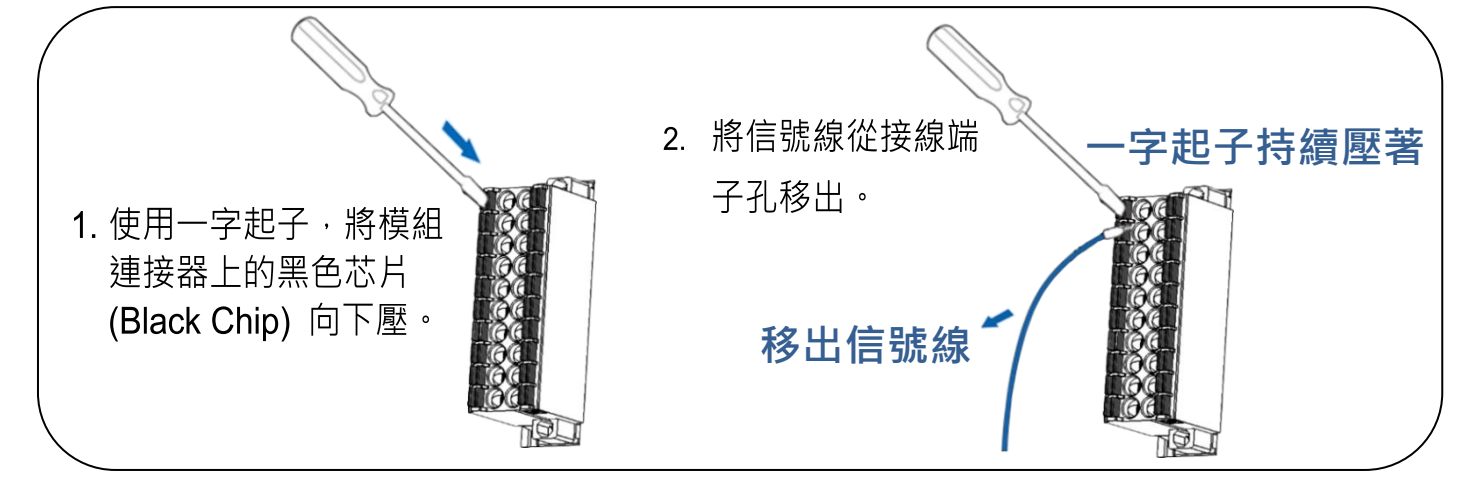

- 1) 將模組上的 NO0 pin (Pin01) 連接至 GND pin (Pin02)。
- 2) 將模組上的 COM0 pin (Pin03)連接至 DI0 pin (Pin04)。

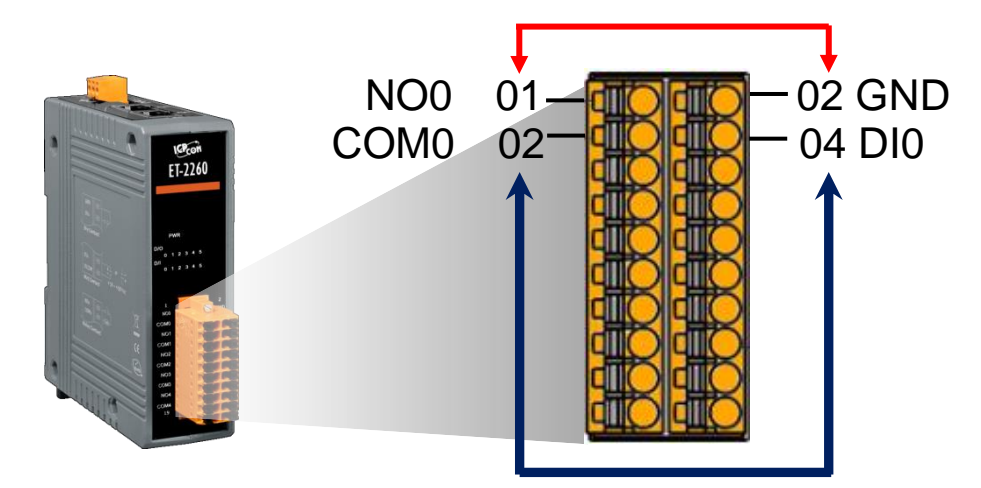

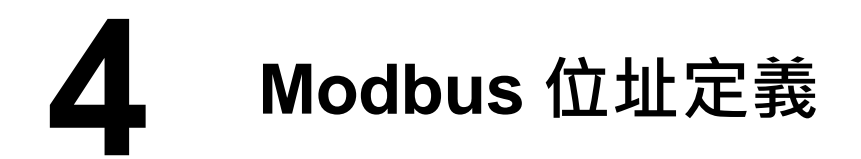

#### > (0xxxx) DO address:

| 起始<br>位址       | Points | 說明                           | Bits<br>Per<br>Point                  | 設定值範圍                              | 存取<br>類型 |
|----------------|--------|------------------------------|---------------------------------------|------------------------------------|----------|
| 0 (0x0)        | 1~6    | Digital Output 通道            | 1                                     | 0: OFF, 1: ON                      | R/W      |
| 32 (0x20)      | 1      | 清楚所有 DI latched 狀態<br>(high) | 1                                     | 1: Clear                           | W        |
| 33 (0x21)      | 1      | 清楚所有 DI latched 狀態<br>(low)  | 1                                     | 1: Clear                           | W        |
|                |        |                              | · · · · · · · · · · · · · · · · · · · |                                    | •        |
| 190<br>(0xBE)  | 1~6    | 啟用 DI 頻率量測功能                 | 1                                     | 0: Disable<br>1: Enable<br>(預設: 0) | R/W/F    |
| 235<br>(0xEB)  | 1~6    | 設定 DO 的 Power-on 值           | 1                                     | 0: OFF, 1: ON<br>(預設: 0)           | R/W/F    |
| 267<br>(0x10B) | 1~6    | 設定 DO 的 Safe 值               | 1                                     | 0: OFF, 1: ON<br>(預設: 0)           | R/W/F    |

"R": 讀取、"W": 寫入、"F": 設定記錄在 Flash

#### (1xxxx) DI address:

| 起始<br>位址     | Points | 說明                        | Bits<br>Per<br>Point | 設定值範圍             | 存取<br>類型 |
|--------------|--------|---------------------------|----------------------|-------------------|----------|
| 0<br>(0x0)   | 1~6    | Digital Input 通道          | 1                    | 0:Off<br>1:On     | R        |
| 32<br>(0x20) | 1~6    | Digital latched 狀態 (high) | 1                    | 0:no<br>1:latched | R        |
| 64<br>(0x40) | 1~6    | Digital latched 狀態 (low)  | 1                    | 0:no<br>1:latched | R        |

"**R"**:讀取

#### ▲注意

更多更詳細的 "DI/DO Modbus 位址定義" 資訊,參考使用手冊第 6.3 章 Modbus Register 對應表 (<u>http://ftp.icpdas.com/pub/cd/6000cd/napdos/et2200/document/</u>).

5 配置正確的網路設定

1) 執行 eSearch Utility。

eSearch Utility 下載位置:

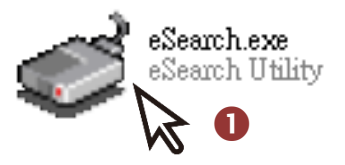

http://ftp.icpdas.com/pub/cd/6000cd/napdos/software/esearch/

2) 按下 "Search Servers" 按鈕來搜尋您的 ET-2260。

3) 雙擊您的 ET-2260 來開啟"Configure Server (UDP)" 配置對話框。

| 🥩 eSearch Utility [v1. | 1.14, Jul.10, 20 | 017]                        |                             | _                      | · 🗆       | ×            |
|------------------------|------------------|-----------------------------|-----------------------------|------------------------|-----------|--------------|
| File Server Tools      |                  | 3                           |                             |                        |           |              |
| Name<br>ET-2260        | Alias<br>Etherl0 | IP Address<br>192.168.255.1 | Sub-net Mask<br>255.255.0.0 | Gateway<br>192.168.0.1 | MAC Add   | ress<br>c7:8 |
| ET-7242/PET-7242       | N/A              | 10.0.8.49                   | 255.255.255.0               | 10.0.8.254             | 00:0d:e0: | 65:3         |
|                        |                  |                             |                             |                        |           |              |
|                        |                  |                             |                             |                        |           |              |
|                        |                  |                             |                             |                        |           |              |
| < 2                    |                  |                             |                             |                        |           | >            |
| Search Serve           | r Config         | juration (UDP)              | Web E                       | ×it                    |           |              |
| Status                 |                  |                             |                             |                        |           |              |

#### ET-2260 出廠預設如下表:

| IP Address  | 192.168.255.1 |
|-------------|---------------|
| Subnet Mask | 255.255.0.0   |
| Gateway     | 192.168.0.1   |

4) 聯繫您的網路管理員取得正確的網路配置(如 IP/Mask/Gateway)。輸入網路設定 (IP/Mask/Gateway), 然後按下 "OK" 按鈕。

#### 🛕 注意: ET-2260 將會在 2 秒後改用新的設定。

| Configure Server (U            | DP)           |               |                     |                            |       |                |        | Х |
|--------------------------------|---------------|---------------|---------------------|----------------------------|-------|----------------|--------|---|
| Server Name :                  | ET-2260       |               | 4                   |                            |       |                |        |   |
| DHCP:                          | 0: OFF        | •             | Sub-net Mask :      | 255.255.255.0              | lias: | EtherIO        |        | _ |
| IP Address :                   | 10.0.8.66     |               | Gateway :           | 10.0.8.254                 | MAC:  | 00:0d:e0:c7:8a | a:9f   | - |
| YY arning::<br>Contact your Ne | twork Adminis | strator to ge | t correct configura | ation before any changing! |       | ок             | Cancel |   |
|                                |               |               |                     |                            |       | <i>w</i>       |        |   |

# 6 測試您的 Ethernet I/O 模組

- 1) 2 秒後,再次按下 "Search Servers" 來搜尋 ET-2260,確認上一步驟的 網路配置已正確設定完成。
- 2) 在列表中點選您的 ET-2260。
- 3) 按下"Web"按鈕來進入網頁伺服器。(或在瀏覽器的網址列中輸入 ET-2260 的 IP 位址)

| 🥩 eSearch Utility [ v1.              | 1.14, Jul.10, 20 | 17]                    |                                |            | - 0              | ×                  |
|--------------------------------------|------------------|------------------------|--------------------------------|------------|------------------|--------------------|
| File Server Tools                    |                  | 2                      |                                |            |                  |                    |
| Name                                 | Alias            | IP Address             | Sub-net Mask                   | Gateway    | MAC Ac           | Idress             |
| ET-2260                              | EtherIO          | 10.0.8.66              | 255.255.255.0                  | 10.0.8.254 | 00:0d:e          | :0:c7:8            |
| E1-7042/PE1-7042<br>FT-7242/PET-7242 | N/A<br>N/A       | 10.0.8.40<br>10.0.8.49 | 255.255.255.0<br>255.255.255.0 | 10.0.8.254 | ou:ou<br>a:b0:00 | :0:05:3<br>:0:65:3 |
| ET-7255/PET-7255                     | aaaaa            | 10.0.8.237             | 255.255.255.0                  | 10.0.8.254 | 00:0d:e          | 0:65:3             |
|                                      |                  |                        |                                |            |                  |                    |
|                                      |                  |                        |                                |            |                  |                    |
|                                      |                  |                        |                                |            |                  |                    |
|                                      |                  |                        |                                |            |                  |                    |
| < 🚺                                  |                  |                        | 3                              |            |                  | >                  |
| Search Serve                         | r Configu        | uration (VDP)          | Web N E                        | xit        |                  |                    |
| Status                               |                  |                        |                                |            |                  |                    |

4) 在 Login password 欄位輸入密碼 (預設: Admin), 再按下 "Submit" 按 鈕。

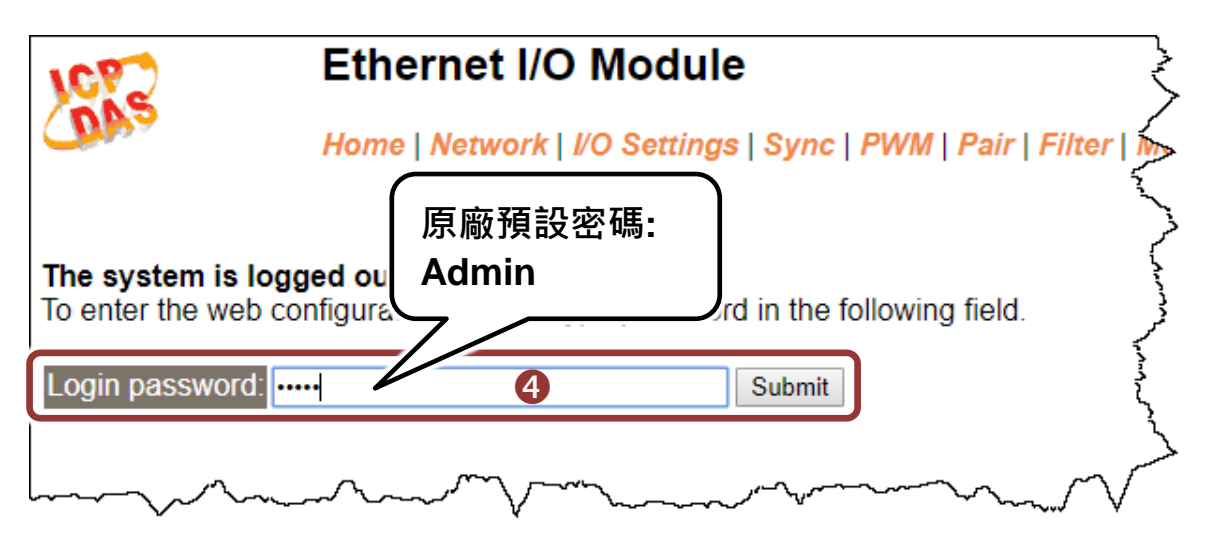

5) 進入"Home" 頁面來控制 Digital I/O 做簡單的自我測試。

| Etherr<br><b>5</b> Home N                      | et I/O Module                    | WM   Pair   Filter   Monitor   Ch                 | nange Password   Logout                |
|------------------------------------------------|----------------------------------|---------------------------------------------------|----------------------------------------|
| Model Name:                                    | ET-2260                          | Alias Name:                                       | EtherIO                                |
| Firmware Version:                              | v1.4.7 [Nov.20 2017]             | MAC Address:                                      | 00-0d-e0-c7-8a-9f 🗧 🗧                  |
| IP Address                                     | 10.0.8.100                       | Initial Switch:                                   | OFF S                                  |
| TCP Port Timeout<br>(Socket Watchdog, Seconds) | 180                              | System Timeout:<br>(Network Watchdog,<br>Seconds) | 0                                      |
| Digital I/O (Modbus Addr                       | ess: DO=00000 to 00015, D        | DI=10000 to 10015)                                | ~~~~~~~~~~~~~~~~~~~~~~~~~~~~~~~~~~~~~~ |
| DO7 DO6                                        | DO5 🕐 DO4 🕐                      | DO3 🕐 DO2 🕐                                       | D01 🕐 D00 🔇                            |
| DI Channel Value (10                           | 000) Counter (30016) /<br>(30064 | / Frequency<br>-) High Latched (10                | 0032) Low Latched (10064)              |
| DI0:                                           | -                                | -                                                 |                                        |
| DI1:                                           | -                                | -                                                 | - 5                                    |
|                                                |                                  |                                                   | ~~~~~~                                 |

- 6) 在 "Digital I/O" 配置區·按下 "D00" 按鈕使 DO0 輸出為 ON (紅燈亮起)。
- 7) 檢查相對應的 DIO 顯示 ON 起狀態 (綠燈亮起)。

| LCP-S          | Ethernet I/O Me<br>Home   Network   I/O S                                | odule<br>Settings   Sync   PWM   Pair   F | ilter   Monitor   Change | Password   Logout   |  |  |  |  |  |
|----------------|--------------------------------------------------------------------------|-------------------------------------------|--------------------------|---------------------|--|--|--|--|--|
| Digital I/O (I | لم كر Digital I/O (Modbus Address: DO=00000 to 00015, DI=10000 to 10015) |                                           |                          |                     |  |  |  |  |  |
| DO7            | DO6 DO5                                                                  | DO4 🕐 DO3 🕐                               | DO2 🕐 DO1                |                     |  |  |  |  |  |
| DI Channel     | Value (10000)                                                            | Counter (30016) / Frequency<br>(30064)    | High Latched (10032)     | Low Latched (10064) |  |  |  |  |  |
| DI0:           |                                                                          | -                                         | -                        | >                   |  |  |  |  |  |
| DIT:           |                                                                          | -                                         | -                        | - 2                 |  |  |  |  |  |
| DI2:           |                                                                          | -                                         | -                        | - 5                 |  |  |  |  |  |
| DI3:           |                                                                          | -                                         | -                        | -                   |  |  |  |  |  |
| DI4:           |                                                                          | -                                         | -                        | - J <sup>r</sup>    |  |  |  |  |  |
| DI5:           |                                                                          | -                                         | -                        | - 3                 |  |  |  |  |  |
| DI6:~~         |                                                                          |                                           | ~~~ <del>~</del> ~ ~~~   | m n - n F           |  |  |  |  |  |